## **Installation Guide for ARSC:**

1. Go to ARSC Download page on Storm: Open a Web Browser and type the address: <u>http://storm.cis.fordham.edu/arsc</u>, click Go;

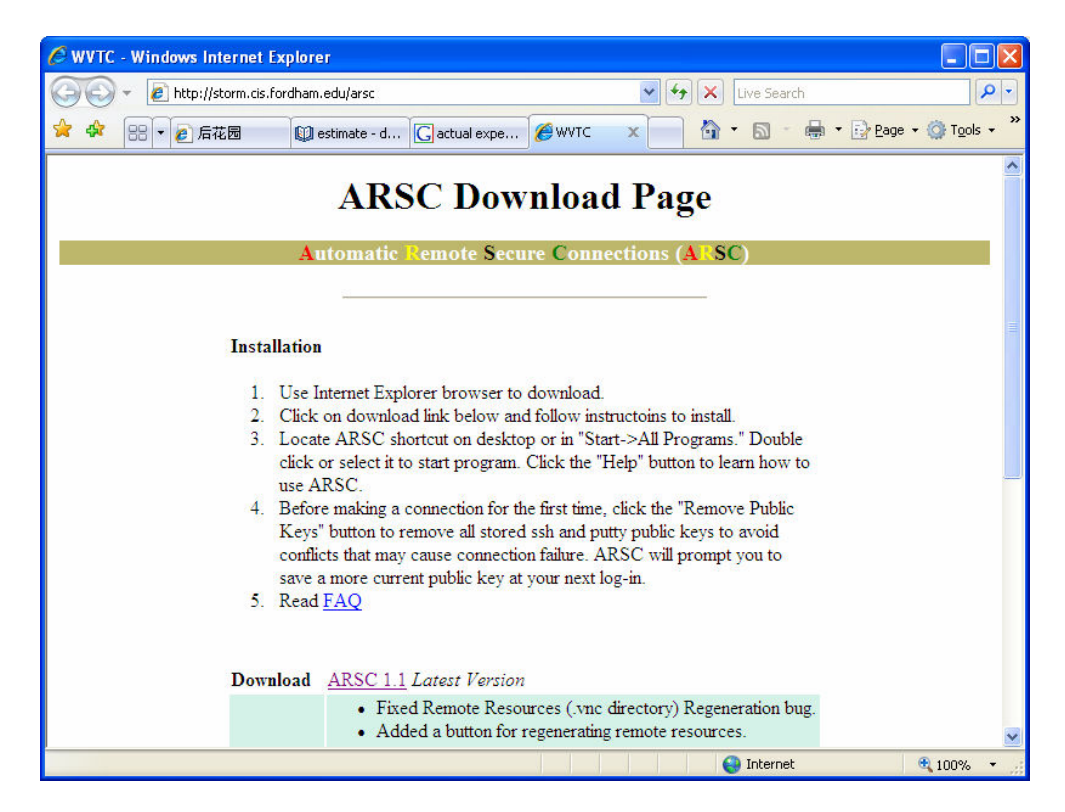

2. Download ARSC 1.1 to your own computer: Click the ARSC 1.1 link and a File-Download Window pops up, click Run.

| File Download - Security Warning                                                                                                    |
|----------------------------------------------------------------------------------------------------|
| Do you want to run or save this file?                                                                                                    |
| Name: arsc.exe<br>Type: Application, 7.31MB<br>From: storm.cis.fordham.edu<br><u>R</u> un <u>S</u> ave Cancel                                                                             |
| While files from the Internet can be useful, this file type can potentially harm your computer. If you do not trust the source, do not run or save this software. <u>What's the risk?</u> |

3. Begin the installation : Click Next;

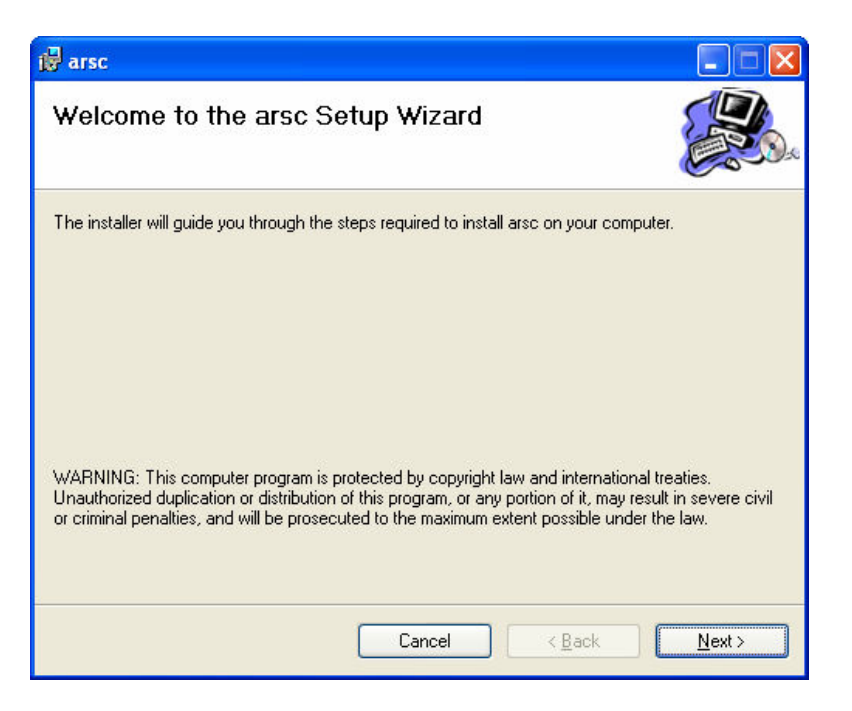

4. Choose the default installation directory : Click Next;

| j <mark>≓</mark> arsc                                                           |                                        |
|---------------------------------------------------------------------------------|----------------------------------------|
| Select Installation Folder                                                      |                                        |
| The installer will install arsc to the following folder.                        |                                        |
| To install in this folder, click "Next". To install to a different fold         | ler, enter it below or click "Browse". |
| <u>F</u> older:                                                                 |                                        |
| C:\Program Files\                                                               | Browse                                 |
|                                                                                 | Disk Cost                              |
| Install arso for yourself, or for anyone who uses this compute $\odot$ Everyone | ər.                                    |
| O Just <u>m</u> e                                                               |                                        |
| Cancel                                                                          | < Back Next >                          |

5. Confirm Installation: Click Next and let the software finishes the installation.

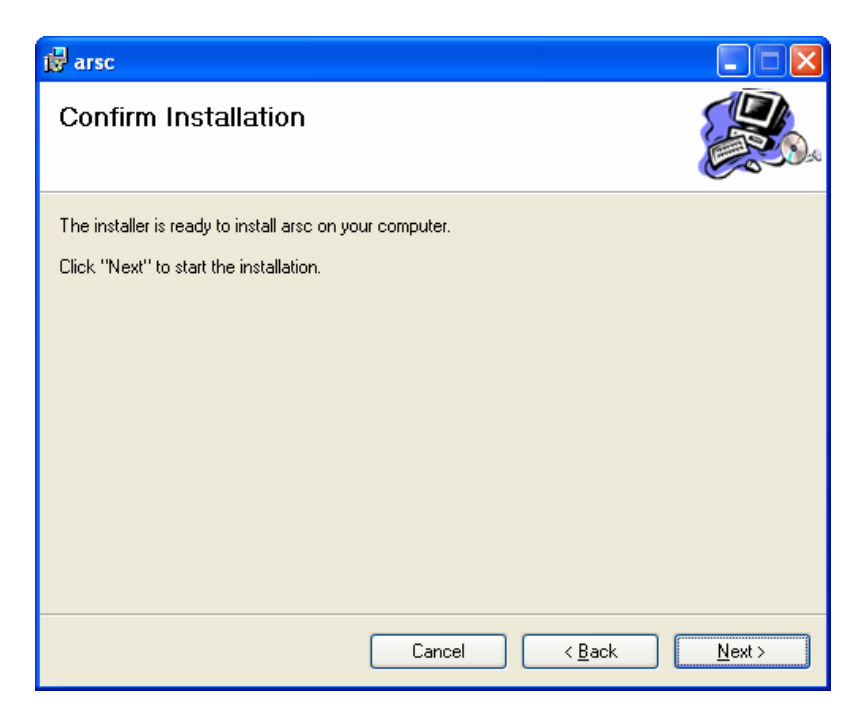

6. Installation Complete : Click Close ;

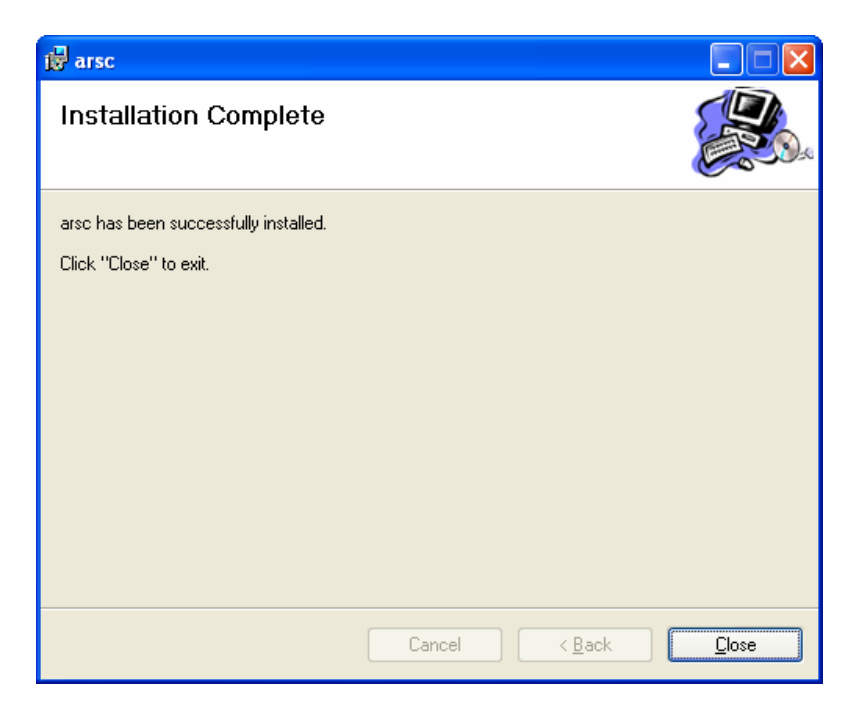

## Start to Use:

1. Click the icon on the Desktop of your computer

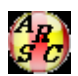

or start from the program list;

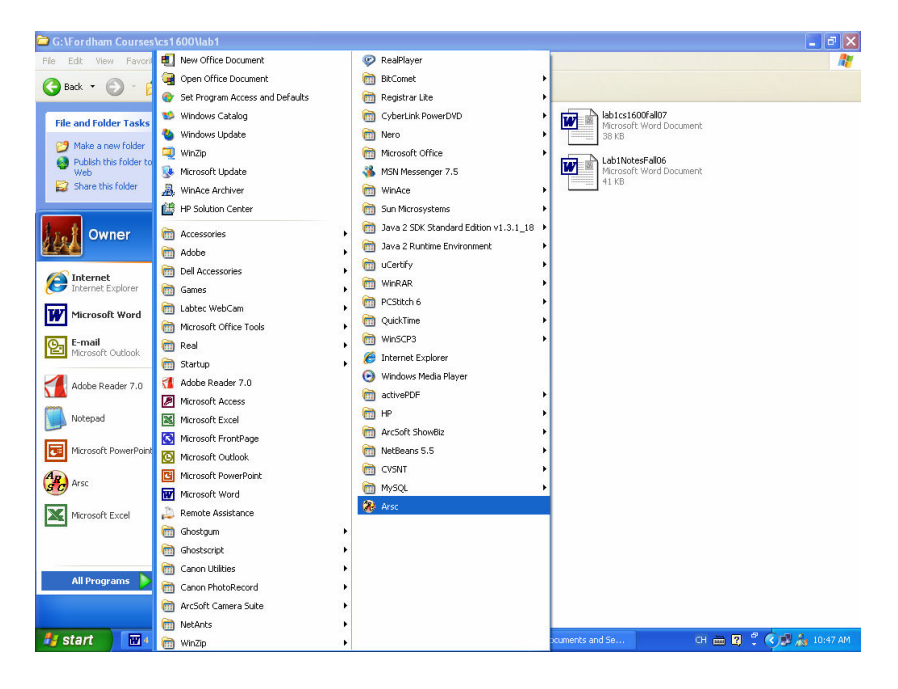

2. Type in your user id and password, click Open Session button;

| 🕫 ARSC 📃 🗖 🔀                                                      |
|-------------------------------------------------------------------|
| Ready                                                             |
| User ID: Open Session                                             |
| Password:                                                         |
| Remote host: storm.cis.fordham.edu                                |
| Pause Time: (in milliseconds) 6000 🗄 🔽 Auto vnc password          |
| Exit WinSCP Terminal Remove Public Keys Fix Remote Resources Help |

3. Click Yes for the Warning Window;

| <b>&amp;</b> |                                                                                                    |
|--------------|----------------------------------------------------------------------------------------------------|
| <b>i</b>     | There seems to be network connectivity problem<br>The server's host key is not cached in the registry. You<br>have no guarantee that the server is the computer you<br>think it is.<br>The server's rsa2 key fingerprint is:<br>ssh-rsa 2048 ad:f0:de:40:e2:6e:69:9d:e2:c5:47:5d:a7:71:e1:04<br>If you trust this host, enter "y" to add the key to<br>PuTTY's cache and carry on connecting.<br>If you want to carry on connecting just once, without<br>adding the key to the cache, enter "n".<br>If you do not trust this host, press Return to abandon the<br>connection.<br>Store key in cache? (y/n) Connection abandoned.<br><u>Yes</u> <u>No</u> |

- 4. Begin to use ARSC in your own computer, Enjoy it.
- 5. Don't forget to close the session after you finish your job.